## GUIDA DOCENTI Visibilità Voti, Commenti e Note Registro del Professore

1) Visitare il sito portaleargo.it, quindi accedere a "Registro elettronico didUP".

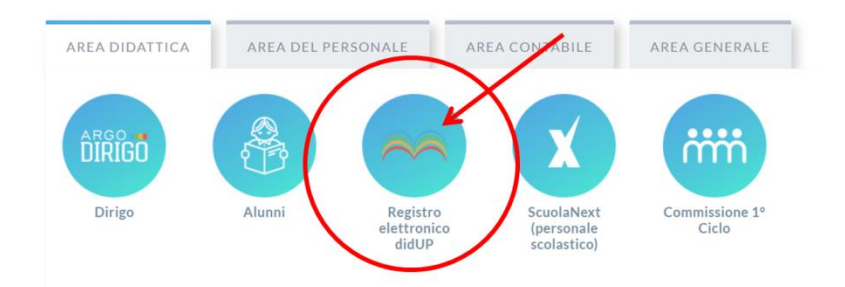

2) Inserire il proprio *Nome Utente* e la propria *Password*, quindi cliccare su Accedi.

| didu                                       | •                    |
|--------------------------------------------|----------------------|
| Nome Utente:                               |                      |
| Accedi<br>Accedi con il nome utente e la p | Dassword del portale |
| Password dimen                             | ticata?              |
| ARG                                        | 0                    |

3) Nel menù a sinistra, cliccare su Strumenti, quindi su Opzioni Famiglia.

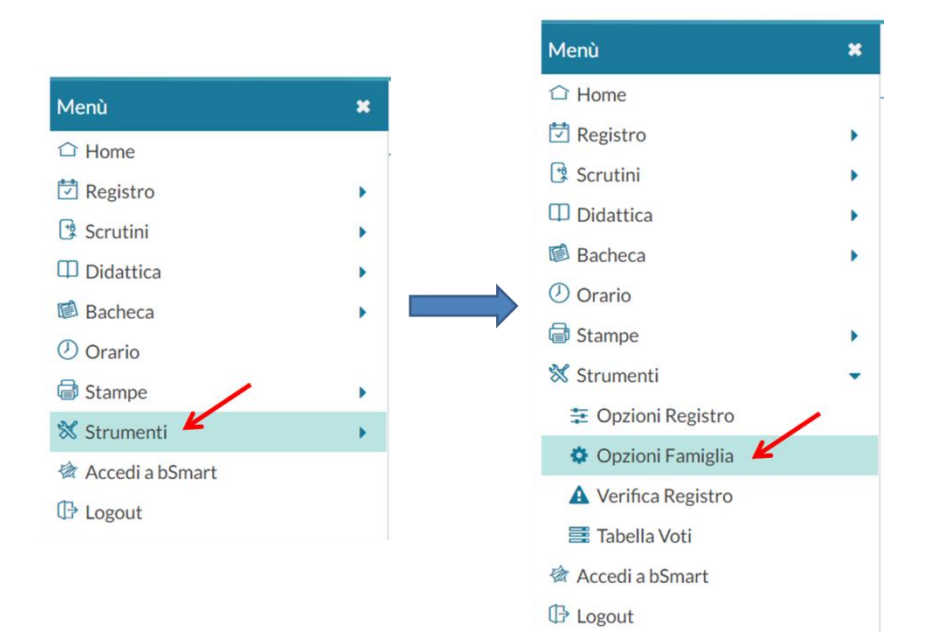

4) Nella scheda **Opzioni Docente** a destra mettere la spunta su:

- Voti Giornalieri Visibili alle Famiglie
- Commento Voti Giornalieri Visibili alle Famiglie
- Note Registro del Professore Visibili alle Famiglie

| OPZIONI DOCENTE                                                                                                    |   |
|----------------------------------------------------------------------------------------------------|---|
| /oti Giornalieri Visibili alle Famiglie (Attenzione: è possibile che il dirigente abbia scelto di sovrascrivere questa opzione e di rendere i voti giornalieri sempre visibili<br>alle famiglie) | Ľ |
| Commento Voti Giornalieri Visibile alle Famiglie                                                                                                    | K |
| Note Registro del Professore Visibili alle Famiglie                                                                                                    | K |

Da questo momento in poi i **voti giornalieri** con gli eventuali **commenti** e le **note** del registro del professore saranno visibili alle famiglie spuntando l'opzione "**Mostra alla famiglia**" in fase di inserimento della votazione.

In assenza della spunta su tale voce, il voto / la nota non sarà visibile alla famiglia.

| VALUTAZIONE         | ARGOMENTI           |                 |  |
|---------------------|---------------------|-----------------|--|
| Voto / Nota:        | 🗹 Aggiur            | ngere per Media |  |
| 6                   | Mostr               | a alla famiglia |  |
| Commento per la     | a famiglia (max 250 | O caratteri):   |  |
| Commento            |                     |                 |  |
| Commento Perso      | onale (max 250 car  | ratteri):       |  |
| Inserisci qui il te | sto                 |                 |  |